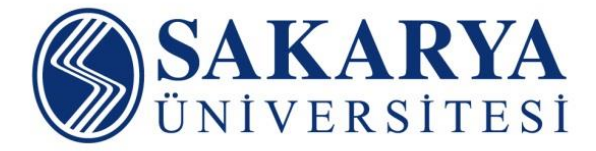

# Rosetta Stone

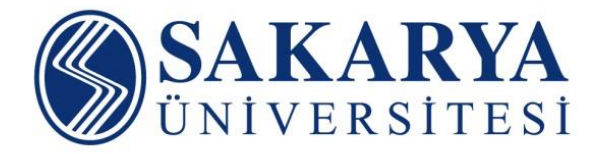

Yeni nesil dil öğrenme aracı olan Rosetta Stone ile istediğiniz dili öğrenebilirsiniz.

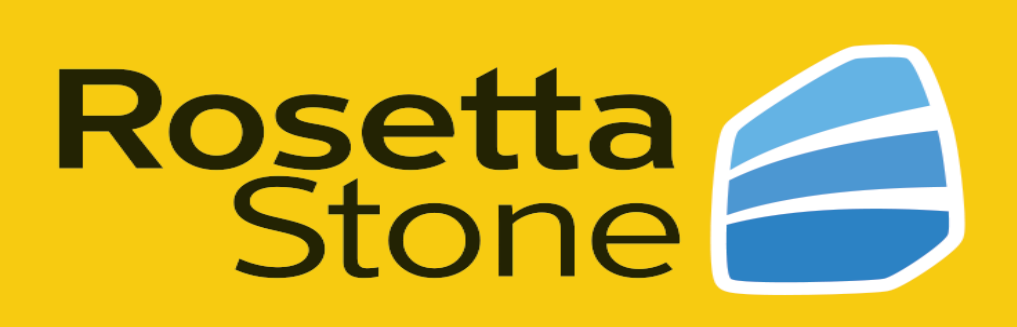

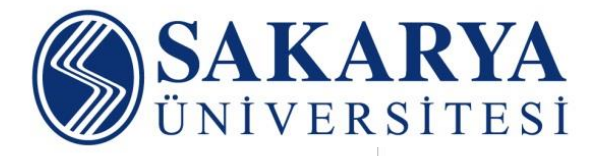

### Rosetta Stone

### Dünyanın **Bir Numaralı Online Dil Eğitim Aracı**

ŞİMDİ 22.000'den fazla okulun, 8.000'den fazla şirketin **KÜTÜPHANEDE!** ve 9.000'den fazla kurumun tercih ettiği Rosetta Stone ile 30 farklı dilden birini öğrenmeye

Gramer, kelime bilgisi, telaffuz ve birçok alanda aktiviteler 30 Farklı Dil Okuma, yazma, konuşma ve dinleme becerileri için ana dersler Tüm cihazlardan kolay erişim

Detaylı bilgi için lütfen kütüphanenize danışınız.

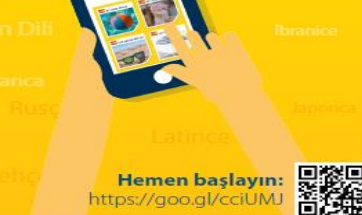

bugün başlayın!

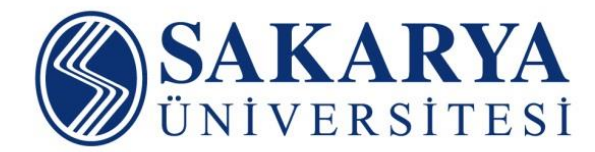

#### Rosetta Stone kayıt işlemi;

i www.kutuphane.sakarya.edu.tr/tr

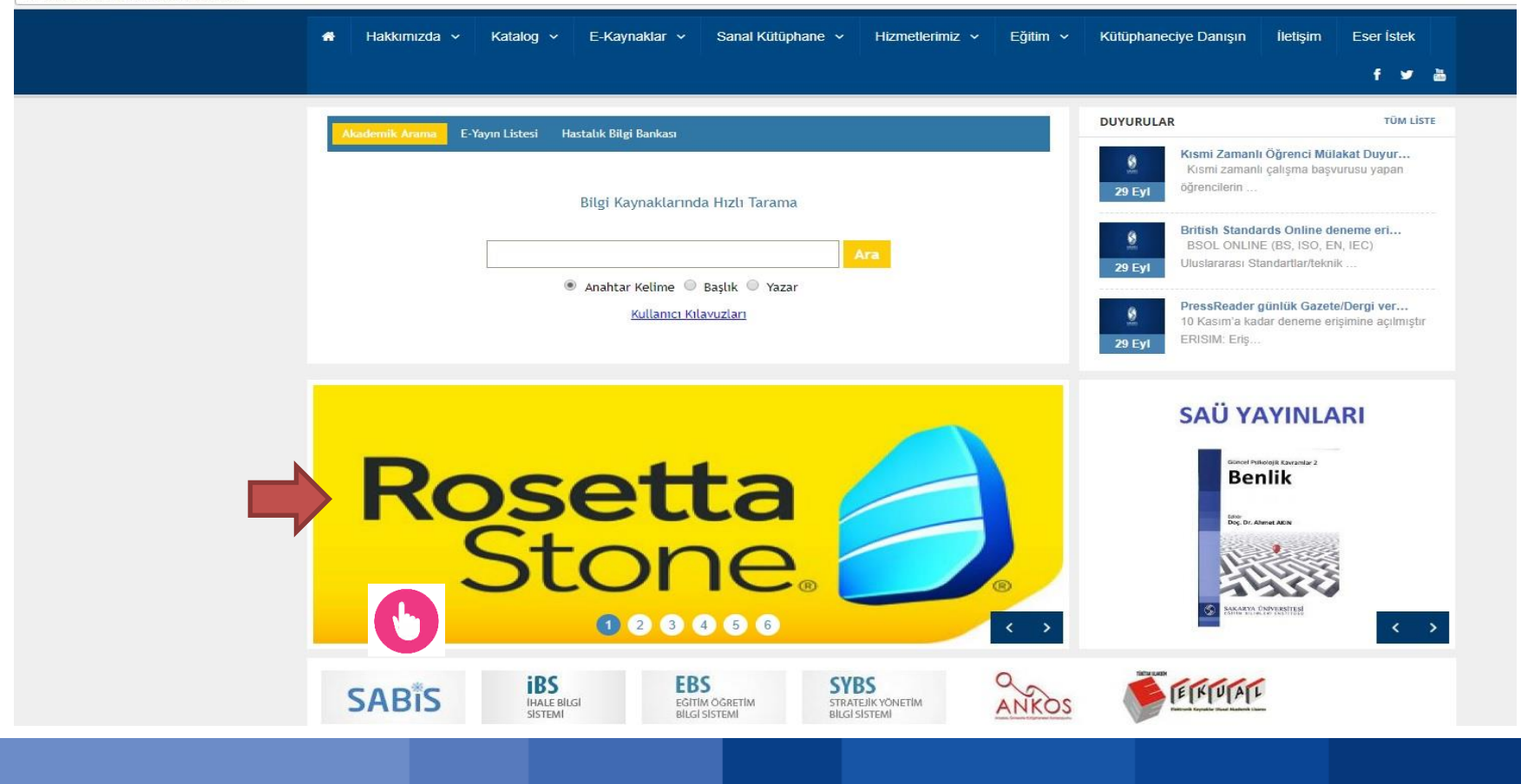

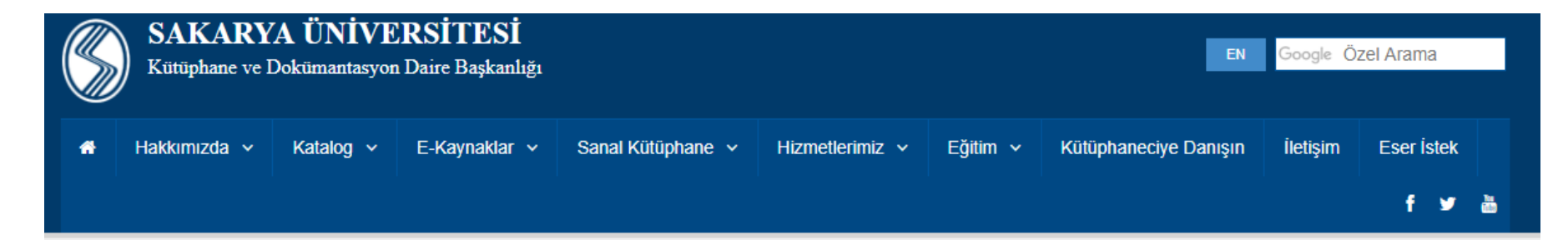

Ana Sayfa / E-Kaynaklar / Rosetta Stone Dil Eğitimi Veri Tabanı

#### E-KAYNAKLAR

- Kampüs Dışı Erişim
- Abone Olunan Veri Tabanları
- Deneme Erişimine Açılan Veri Tabanları
- Eğitim ve Araştırma Hastahanesi
- Rosetta Stone Dil Eğitimi Veri Tabanı
- Ücretsiz Veri Tabanları
- Referans Yönetim Araçları

#### Rosetta Stone

Rosetta Stone - Dünyanın 1 Numaralı Dil Eğitim Seti (30 Farklı Dil)

- Rosetta Stone Veritabanına Erişin
- Bilgisayardan giriş kılavuzu
- Mobil cihazlardan erişim basamakla
- nız ( veya kampüs dışı erişim üzerinden)
- Rosetta Stone Mobil Uygulama Erişim Kılavuzu (Video)
- Rosetta Stone için En İyi Uygulamalar ve İpuçları

Rosetta Stone veri tabanı üniversitemiz erişimine açılmıştır. Rosetta Stone Library Solution, 150'den fazla ülkede, milyonlarca insan tarafından kullanılan bilgisayar destekli online dil öğrenimi yazılımıdır. Dil eğitiminde önde gelen kurumlar tarafından tercih edilmekte olan Rosetta Stone, "var olan en iyi dil öğrenme yazılımı" olarak bilinir. Kısa sürede, eğlenerek dil öğrenmek isteyenler için akıllıca bir seçimdir. 30 farklı dili içeren, dünyanın 1 numaralı dil eğitim setidir.

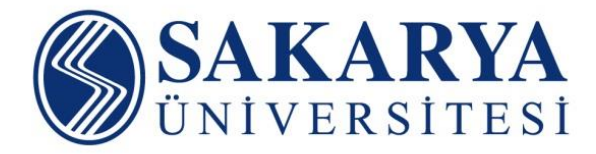

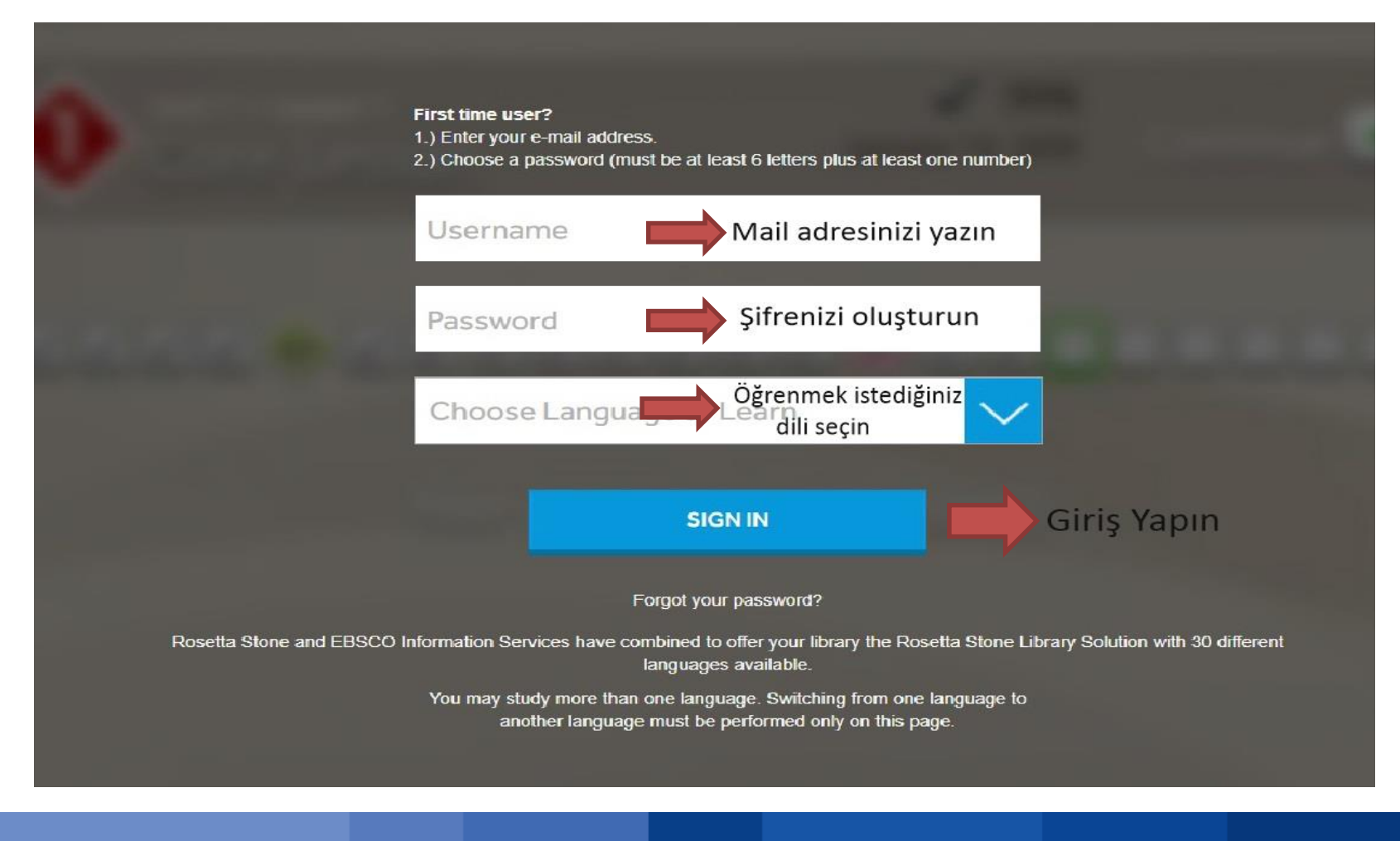

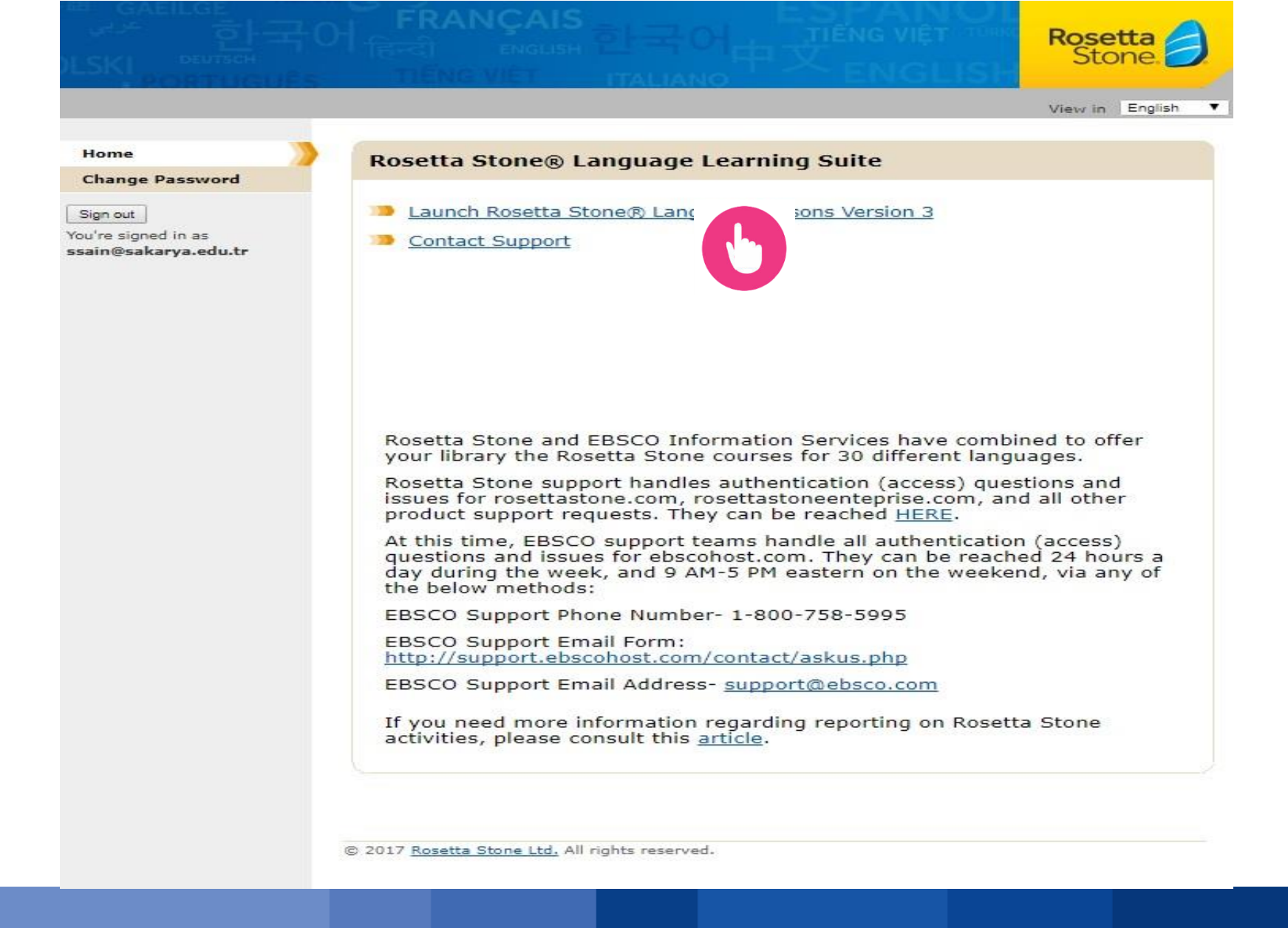

#### Rosetta Stone Bilgisayarlardan Erişim Basamakları

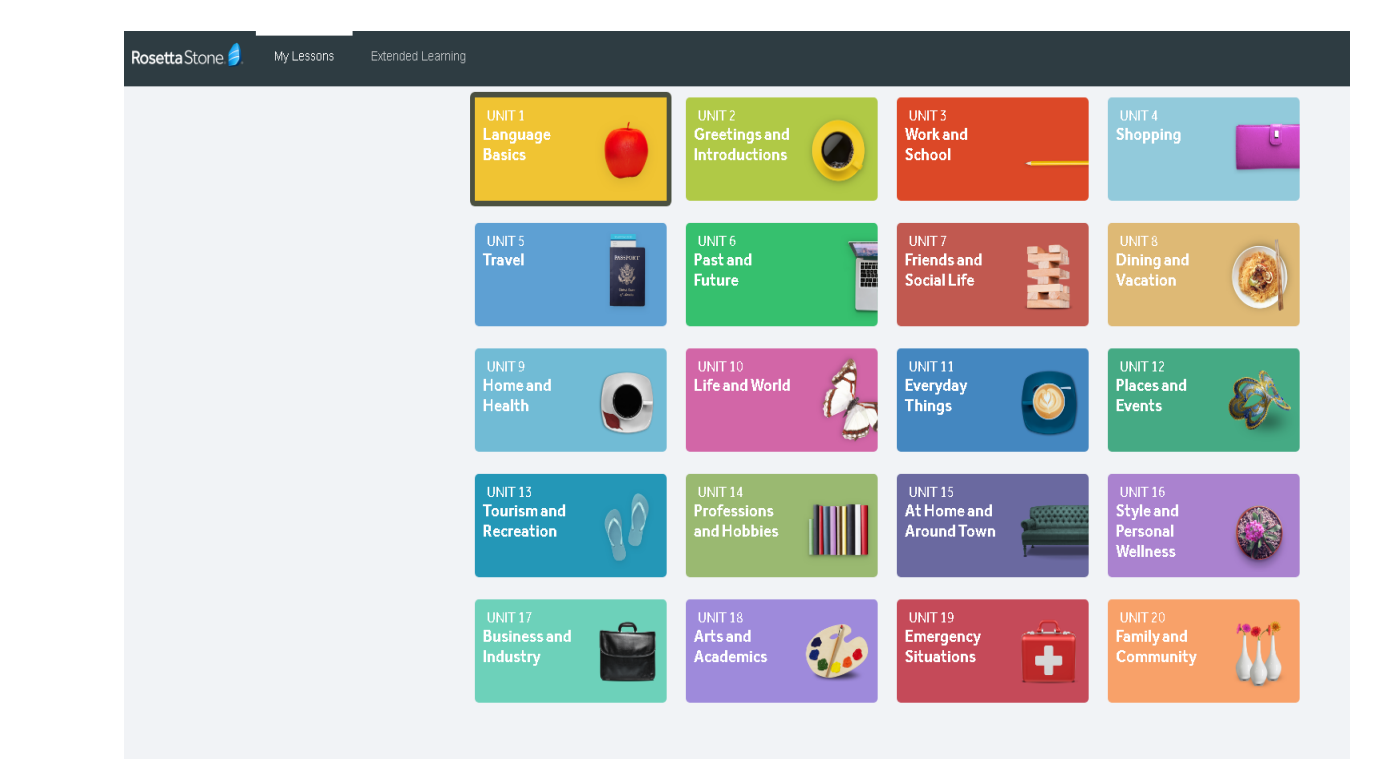

Üniteler karşınıza gelecektir.

#### Rosetta Stone Bilgisayarlardan Erişim Basamakları

Birinci üniteyi açtığımızda; Ana dersler Telaffuz Kelimeler Gramer Okuma ve Yazma gibi alt başlıklarla Rosetta Stone'u kullanmaya başlayabilirsiniz.

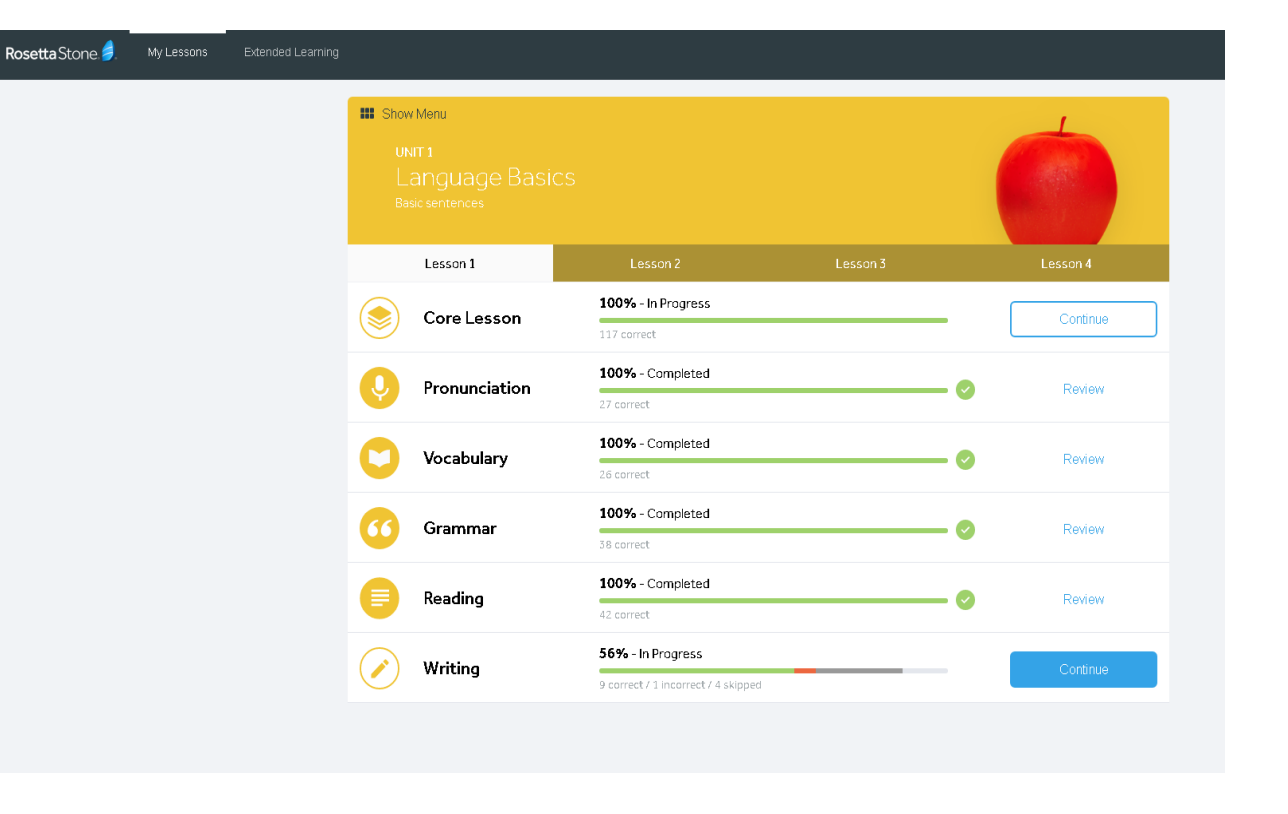

#### Rosetta Stone Bilgisayarlardan Erişim Basamakları

Kulaklık ve mikrofonun bulunması gerekmektedir.

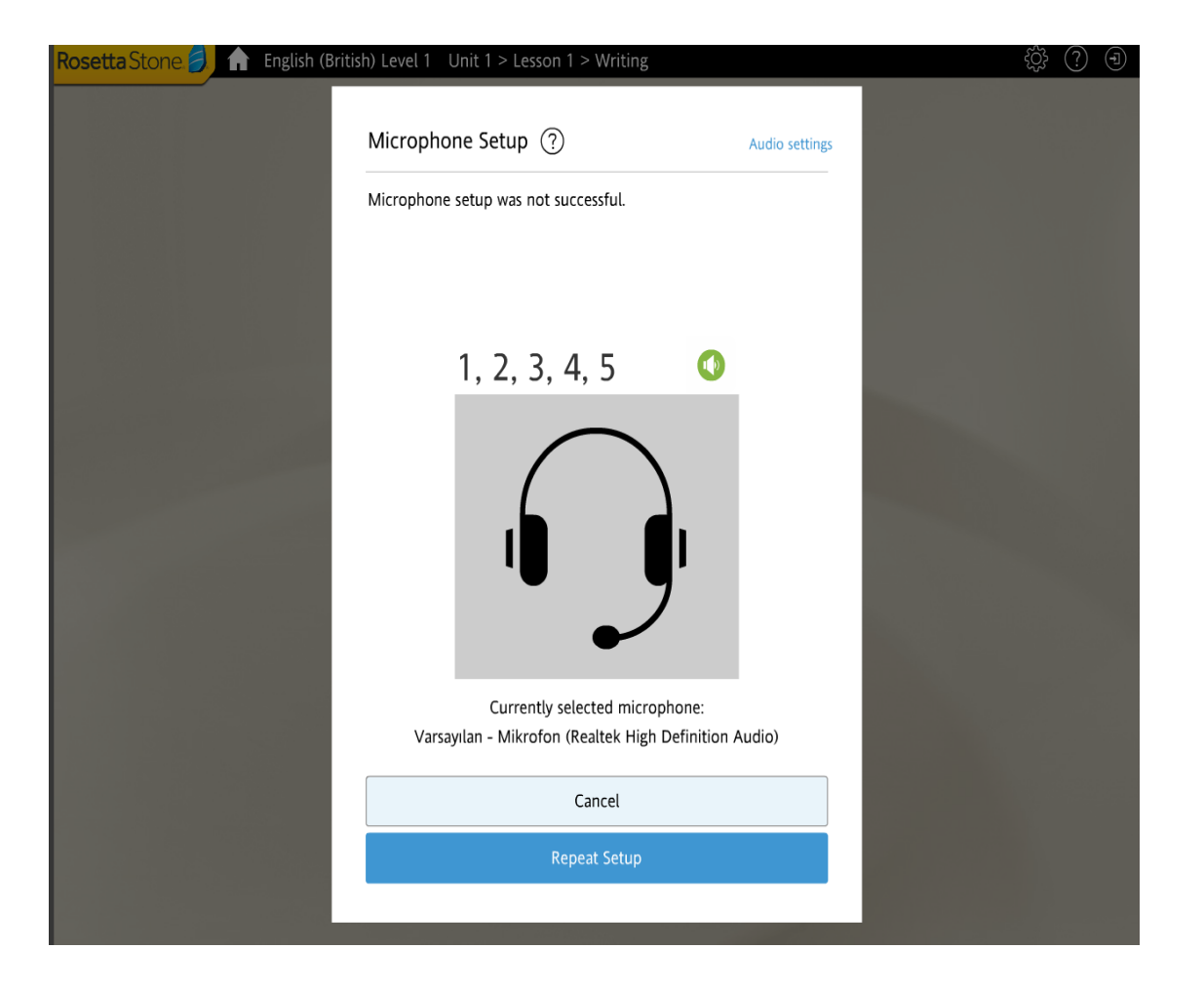

#### Rosetta Stone Mobil Cihazlardan Erişim Basamakları

• App Store (Apple cihazlar) ya da Play Store (Android cihazlar) üzerinden Rosetta Stone uygulamasını indiriniz.

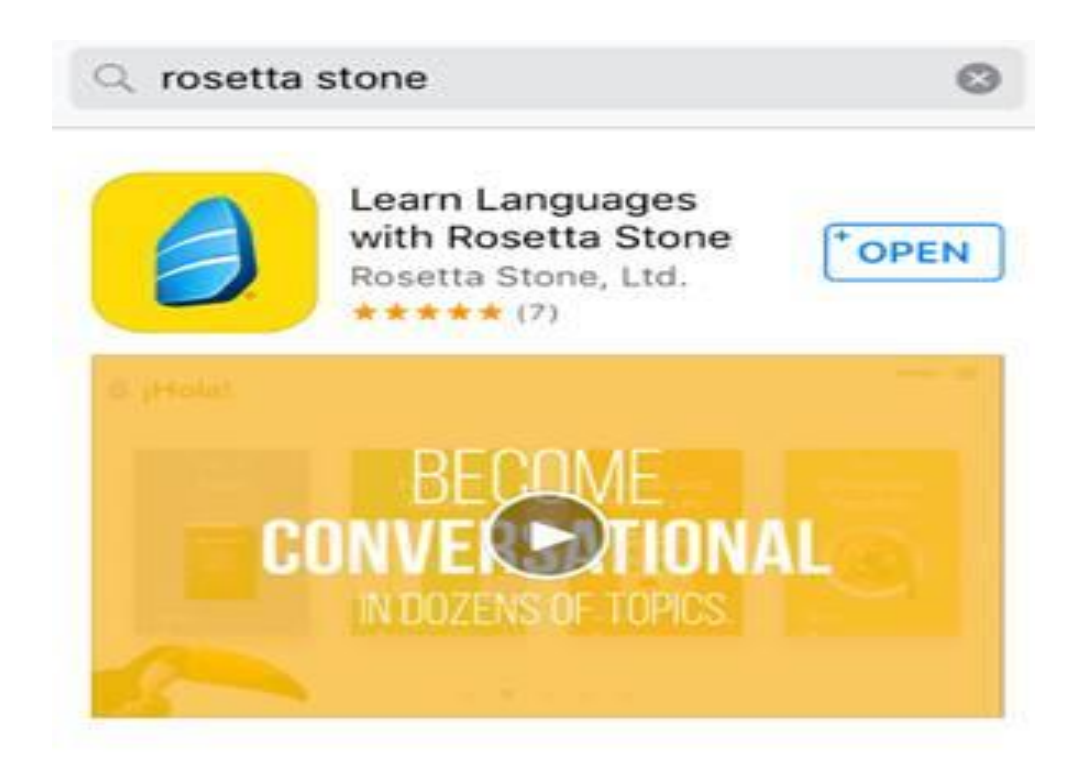

Sırasıyla, uygulamaya giriş yapınız,

"Sign In" butonuna tıklayınız,

"Work or School" seçeneğine tıklayınız,

bir önceki adımda oluşturduğunuz kullanıcı adı ve şifrenizi kullanınız ve **namespace boşluğuna s6144892 yazarak (eğer otomatik olarak eklenmediyse)** doğrudan giriş yapınız.

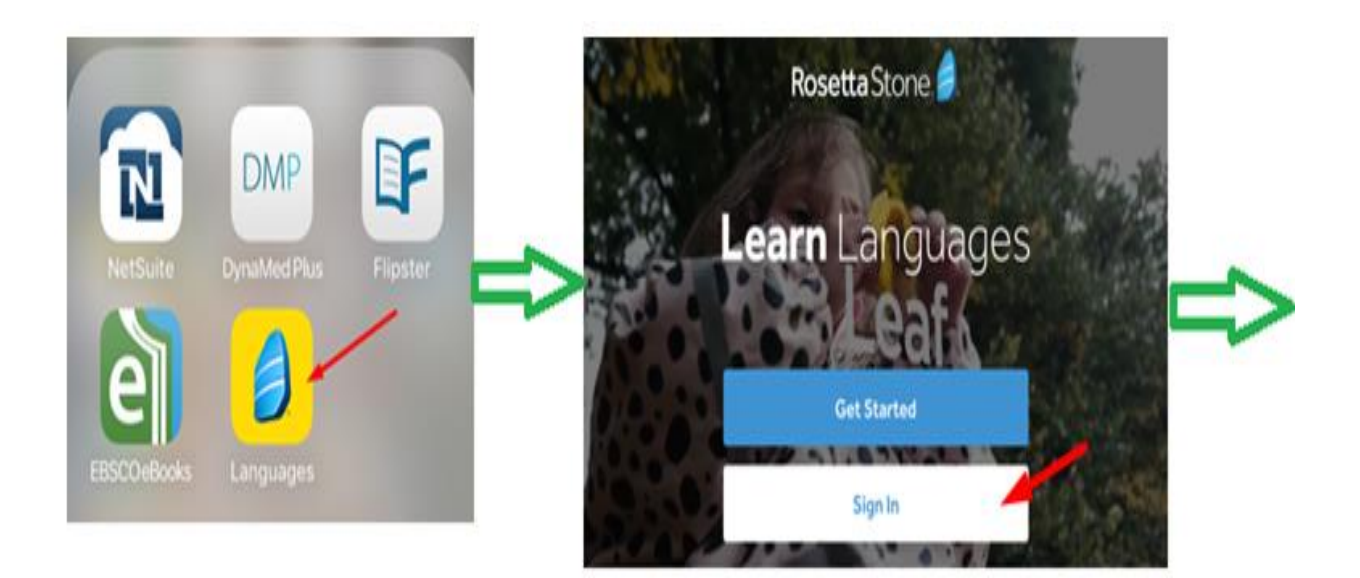

| < | Sign In<br>What type of account do you have? |                |   |           | Sign In |  |
|---|----------------------------------------------|----------------|---|-----------|---------|--|
|   |                                              |                |   | <         |         |  |
|   | Personal<br>Most Common                      | Work or School | ₽ | Username  |         |  |
|   |                                              |                |   | Password  |         |  |
|   |                                              |                |   | Namespace |         |  |

• Otomatik olarak uygulamaya yönlendirme yapılacaktır ve üniteleri gösteren giriş ekranı gelecektir.

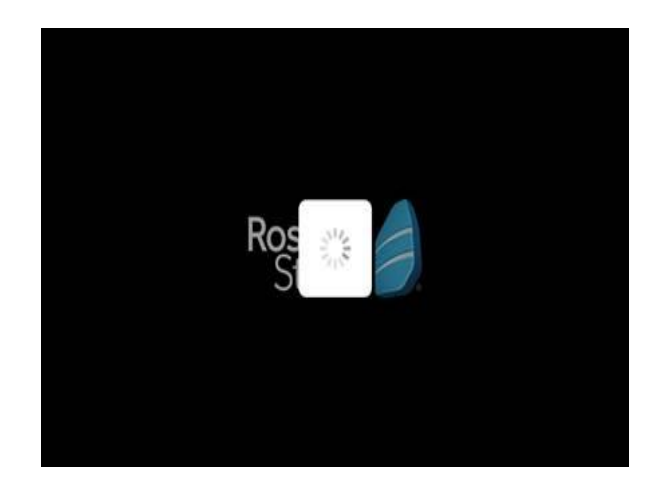

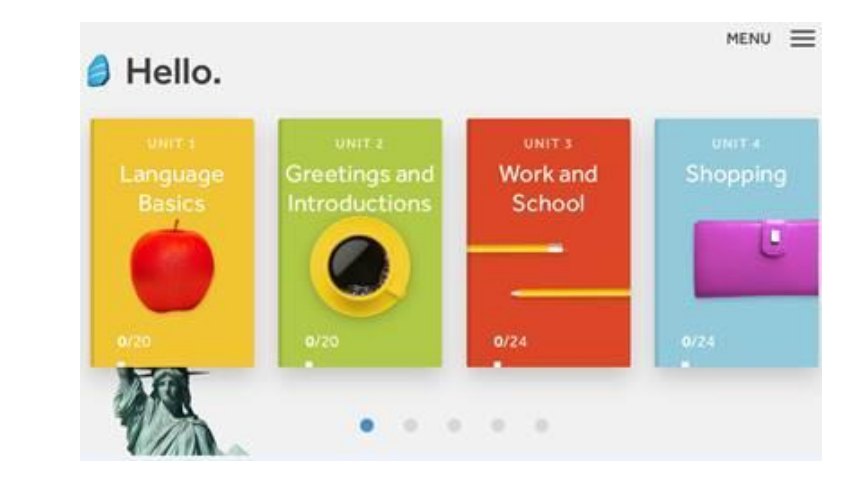

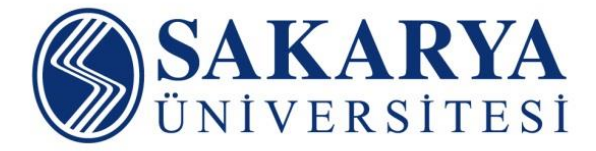

# Rosetta Stone